## 再現手順&復旧手順

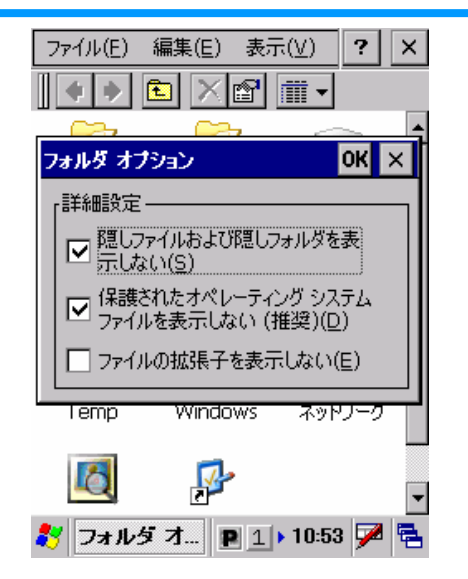

 「ファイルの拡張子…」のチェックを 外します。

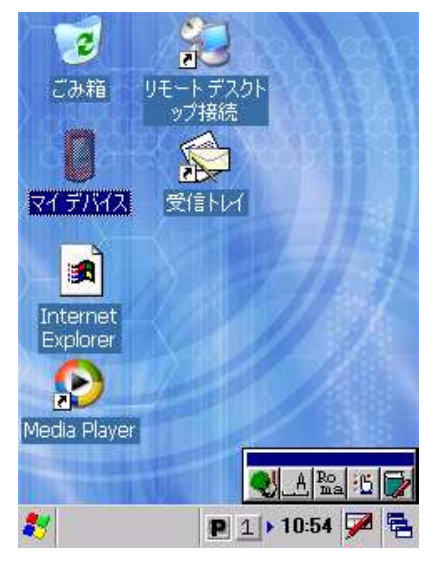

⑤.リセットを行うと矢印も消えます この状態で、スタート⇒プログラム からはIEを起動できます。

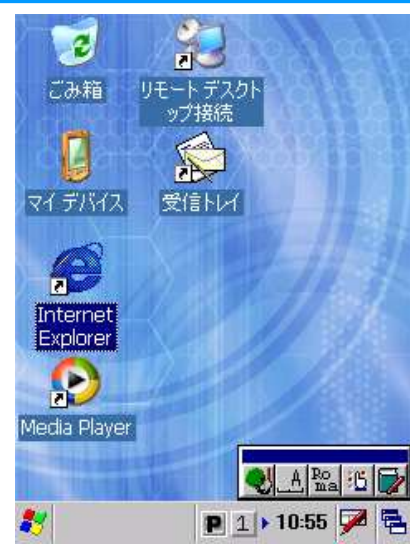

②.デスクトップを表示します。

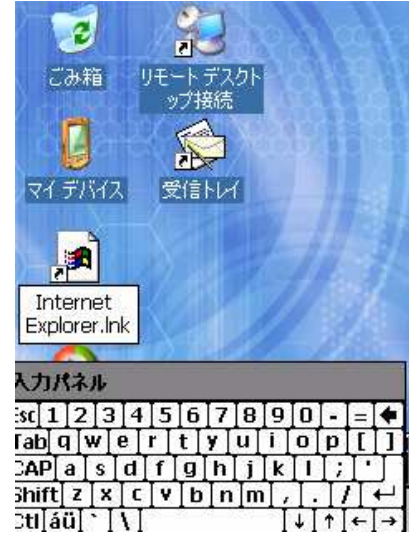

 ジフトキーで「.lnk」と拡張子を入力 します。

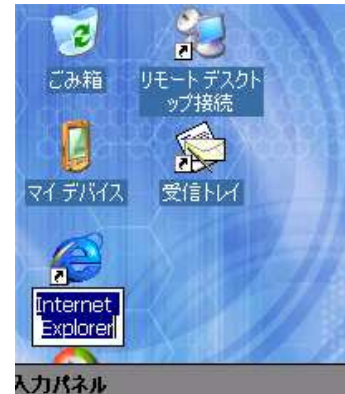

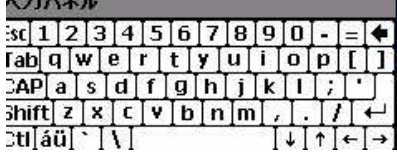

③.名前の変更を行うように、名称部分 をタップして、画面の他の部分を タップします。

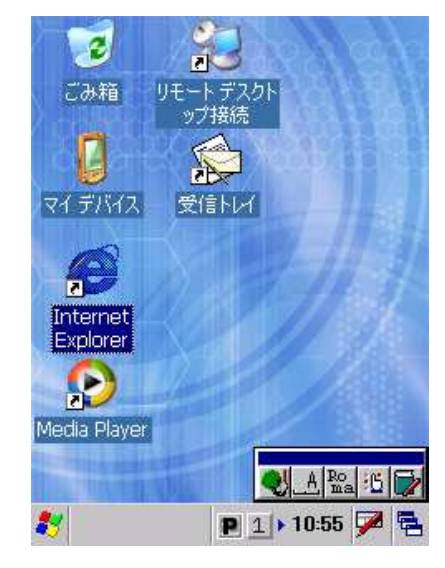

 拡張子を戻すと、アイコンも復旧し、 通常通り起動が出来ます。

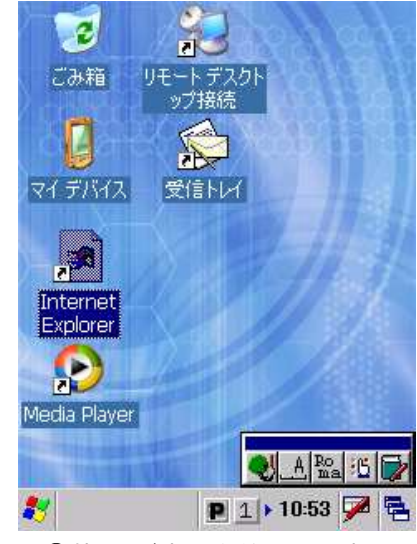

④.拡張子が消え、白くなっています。

ソフトキーボードが出た後に、青く反転 している部分をタップし(カーソル表示 にする)、他画面をタップすると、拡張 子を書き換えたことになるようです。 ソフトキーボードが出る前に、他画面を タップすると、拡張子を書き換えません。

## 原因

## 【原因】

「Internet Explorer のアイコンが白くなってしまい、使用できなくなる」という現象は、 「ファイルの拡張子を表示しない(E)」の部分の「レ」が外れていることにより、アイコンの拡張子を 書き換えていることが原因になります。

上記の設定をデフォルトに戻して、拡張子を戻すことで復旧します。

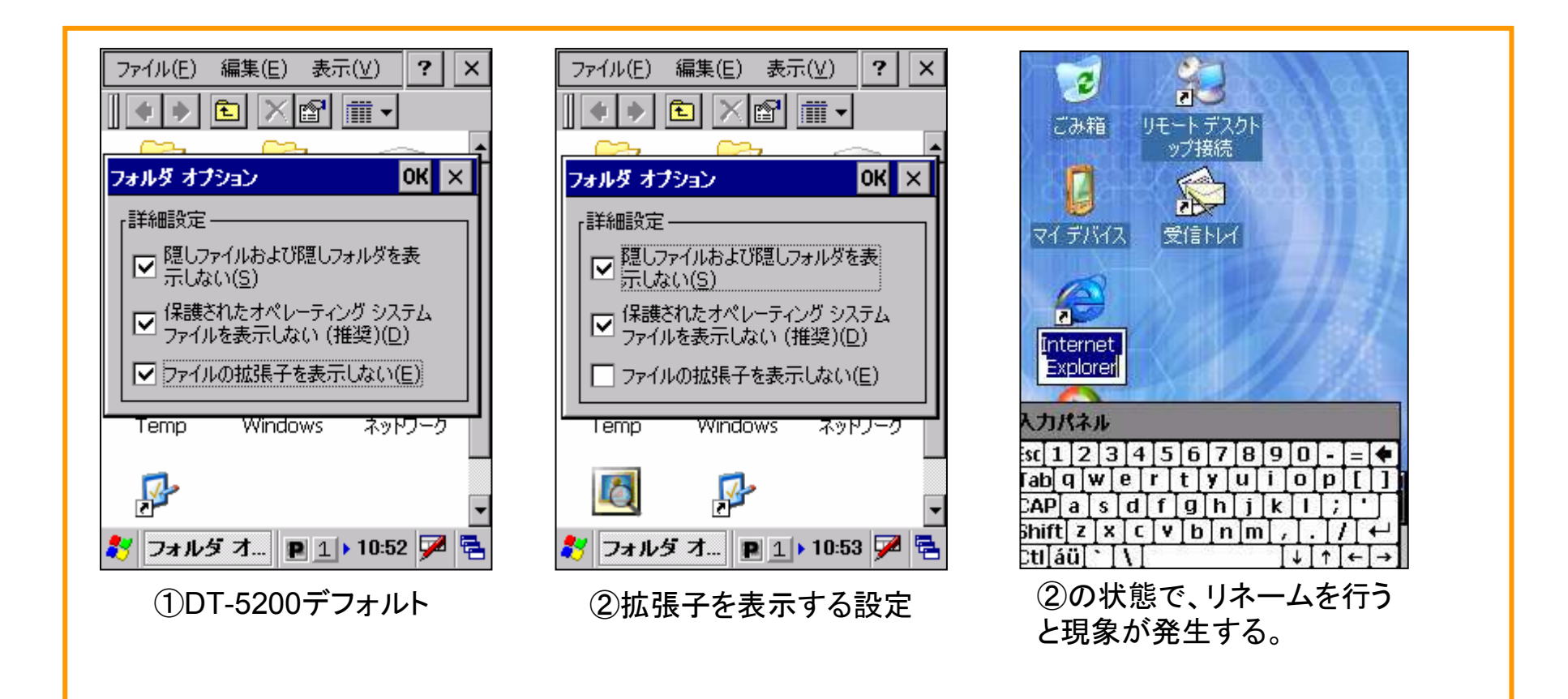